# Understanding the eReferrals & eConsults View

The eReferrals & eConsults view is used for viewing, tracking, and managing all of your eReferrals in one central area. Learning the basic functionalities of this area will allow you to confidently navigate Ocean and handle your referrals with ease.

#### eReferrals & eConsults View

| ſ                                                                       |                                                                                                    |                                                                                                    | onsults                                                                                                    |                                                                                                    |                                                                                                    |                                                                                                    |                                                                                                    |                                                                               | O A                                                                           | Or. Eastick                                      |                                                                                                    |
|-------------------------------------------------------------------------|----------------------------------------------------------------------------------------------------|----------------------------------------------------------------------------------------------------|----------------------------------------------------------------------------------------------------|----------------------------------------------------------------------------------------------------|----------------------------------------------------------------------------------------------------|----------------------------------------------------------------------------------------------------|----------------------------------------------------------------------------------------------------|-------------------------------------------------------------------------------|-------------------------------------------------------------------------------|--------------------------------------------------|----------------------------------------------------------------------------------------------------|
|                                                                         | Filter                                                                                                    | Print Referrals                                                                                                    |                                                                                                    |                                                                                                    |                                                                                                    |                                                                                                    |                                                                                                    | 0                                                                             |                                                                               |                                                  |                                                                                                    |
|                                                                         | All - XYZ Specialists                                                                                                    | Patient Mi                                                                                                    | IN DOB Description                                                                                                    | Date Sent 🗸                                                                                                    | Source                                                                                                    | Site                                                                                                    | Provider Pro                                                                                                    | tocol Priorit                                                                 | y Noted                                                                       | _                                                |                                                                                                    |
|                                                                         | Noods Review<br>For Me                                                                                                    | Assalt Test     Daffy Dack                                                                                                    | 90-01-01 knee                                                                                                    | Nov 25, 2022 1:40 pm<br>Oct 14, 2022 10:11 am                                                                                                | Christopher Eastick<br>Dr. Lisa Smith                                                                        | Accuro Demo                                                                                                    | XYZ Specialists<br>XYZ Specialists                                                                                 |                                                                               |                                                                               |                                                  |                                                                                                    |
|                                                                         |                                                                                                    | George Strinks<br>Chris Test                                                                                                    | 90-01-01 General Surgery<br>98-09-29 General Surgery                                                                                      | Sep 15, 2022 9:17 am<br>Aug 30, 2022 11:19 am                                                                                                | Christopher Eastick<br>Christopher Eastick                                                                   | TELUS Med Access Demo<br>TELUS Med Access Demo                                                                                     | XYZ Specialists<br>XYZ Specialists                                                                                 |                                                                               | 22/09/15 9                                                                    | :20 am 6                                         | 3                                                                                                    |
|                                                                         | Received                                                                                                    | Test Patient     Arma Banana                                                                                                    | 90-01-01 X-Ray<br>90-01-01 General Surgery                                                                                                | Aut 21, 2022 10:19 are<br>Aut 22, 2022 10:10 are                                                                                             | Christopher Eastick<br>Christopher Eastick                                                                   | XYZ Medical<br>ABC Medical                                                                                                    | XYZ Specialists<br>XYZ Specialists                                                                                 |                                                                               |                                                                               |                                                  |                                                                                                    |
|                                                                         | Pending Booking                                                                                                    | Aleksandra Zaryanova                                                                                                    | 00-01-01 General Surgery                                                                                                    | Aun 17, 2022 10:19 am                                                                                                    | Christopher Eastick                                                                                          | XYZ Specialists                                                                                                    | XYZ Specialists                                                                                                    |                                                                               | 20121111                                                                      |                                                  |                                                                                                    |
|                                                                         | Booked Unconfirmed Rooked Confirmed                                                                                                    | Chris Test                                                                                                    | 90-02-02 General Surgery                                                                                                    | Aun 18, 2022 10:00 am                                                                                                    | Dr. John Smith                                                                                               | ABC Medical<br>ABC Medical                                                                                                    | XYZ Specialists<br>XYZ Specialists                                                                                 | F3                                                                            | 22/06/16 1                                                                    | 2:32 pm                                          |                                                                                                    |
|                                                                         |                                                                                                    | Mickey Mouse     Darty Duck                                                                                                    | 90-09-29 General Surgery<br>90-01-01 General Surgery                                                                                      | Aun 13, 2022 10:07 am<br>Aun 8, 2022 1:25 pm                                                                                                 | Christopher Eastick<br>Christopher Eastick                                                                   | Demo Site<br>ABC Medical                                                                                                    | XYZ Specialists<br>XYZ Specialists                                                                                 | P3                                                                            | 22/06/08 2                                                                    | 19pm 5                                           |                                                                                                    |
|                                                                         | Walk-ins                                                                                                    | John Smith                                                                                                    | 90-09-29 General Surgery                                                                                                    | Aun 8, 2022 1:23 pm                                                                                                    | Christopher Eastick                                                                                          | ABC Medical                                                                                                    | XYZ Specialists                                                                                                    | P3                                                                            | 22/06/16 1                                                                    | 1:40 an 9                                        |                                                                                                    |
|                                                                         | Completed                                                                                                    | Analytics Test2                                                                                                    | 90-01-01 Orthopedics                                                                                                    | Dec 7, 2021 2:11 pm                                                                                                    | Mila Smithles                                                                                                | Dr. Mila Smithles                                                                                                    | XYZ Specialists                                                                                                    |                                                                               | 2010023                                                                       | d and a second                                   | 8                                                                                                    |
|                                                                         | Conclud<br>Sent<br>Conclust<br>Oraclisweeks<br>Oracle Meeting<br>Oracle Concern<br>Sectors<br>Sectors<br>Sectors<br>Sectors<br>Sectors<br>Sector Sectors<br>Sector Sectors<br>Sector Sector Sector Sector Sector Sector<br>Sector Sector Sector Sector Sector Sector Sector Sector<br>Sector Sector | •                                                                                                    |                                                                                                    |                                                                                                    |                                                                                                    |                                                                                                    |                                                                                                    |                                                                               |                                                                               |                                                  |                                                                                                    |
| ring                                                                    | Tc<br>th                                                                                                    | o find a specif<br>he related hea                                                                                                    | fic referral<br>althcare pr                                                                                                    | , type int<br>oviders.                                                                                                    | o the se                                                                                                    | earch bar                                                                                                    | r. You ca                                                                                                    | n sea                                                                         | irch b                                                                        | by pa                                            | atient surname, or the name                                                                                                    |
|                                                                         | lf                                                                                                    | your Ocean                                                                                                    | Site owns i                                                                                                    | multiple                                                                                                    | Directo                                                                                                    | ory Listin                                                                                                    | gs, you c                                                                                                    | an fi                                                                         | lter b                                                                        | oy lis                                           | ting using the dropdown m                                                                                                    |
| eral Folders                                                            | lf<br>Tl<br>fo                                                                                                    | f your Ocean<br>The general fo<br>or your specif                                                                                                    | Site owns i<br>Iders are u<br>ic attentio                                                                                                 | multiple<br>used to fla<br>n, and re                                                                                                    | Directo<br>ag refer<br>ferrals                                                                               | ory Listin<br>rrals that<br>you have                                                                                               | gs, you c<br>need to<br>recentl                                                                                    | an fi<br>be r<br>y vie                                                        | lter b<br>eviev<br>wed.                                                       | oy lis<br>wed,                                   | ting using the dropdown m<br>referrals that have been fla                                                                                                    |
| eral Folders<br>us Folders                                              | lf<br>Tl<br>fo<br>Tl<br>th<br>ar                                                                                                    | f your Ocean<br>The general fo<br>or your specif<br>The 'Received'<br>hey progress<br>rticle.                                                                                                    | Site owns i<br>Iders are u<br>ic attentio<br>and 'Sent<br>through th                                                                      | multiple<br>used to fla<br>n, and re<br>folders<br>ueir lifecy                                                                               | Directo<br>ag refer<br>ferrals<br>contain<br>vcle. The                                                       | ory Listin,<br>rrals that<br>you have<br>individu<br>e specific                                                                    | gs, you c<br>need to<br>recentl<br>al status<br>purpos                                                             | an fi<br>be r<br>y vie<br>s fold<br>e of e                                    | lter b<br>eviev<br>wed.<br>lers v<br>each                                     | oy lis<br>wed,<br>whick<br>state                 | ting using the dropdown m<br>referrals that have been fla<br>h are used to organize refe<br>us folder is defined in this s                                                                                                    |
| eral Folders<br>us Folders<br>ons Menu                                  | lf<br>Ti<br>fo<br>Ti<br>th<br>ar<br>U:<br>Ia                                                                                                    | f your Ocean<br>The general fo<br>or your specif<br>The 'Received'<br>hey progress<br>rticle.<br>Jsed for quick<br>aunching the o<br>pdating your                                                                         | Site owns i<br>Iders are u<br>ic attentio<br>and 'Sent<br>through th<br>access an<br>Ocean Hea<br>wait times                              | multiple<br>ised to fla<br>n, and re<br>folders<br>deir lifecy<br>d advance<br>althmap,<br>s, and vie                                        | Directo<br>ag refer<br>ferrals<br>contain<br>vcle. The<br>ced func<br>claimin<br>wing a j                    | ory Listin<br>rrals that<br>you have<br>i individu<br>e specific<br>ctionalitic<br>g a printe<br>patient's                         | gs, you c<br>need to<br>recentl<br>al status<br>purpos<br>es, inclue<br>ed Ocea<br>referral                        | be ro<br>y vie<br>fold<br>e of e<br>ding<br>n rec<br>histo                    | lter b<br>eview<br>wed.<br>lers w<br>each<br>creat<br>quisit                  | by lis<br>wed,<br>whick<br>statu                 | ting using the dropdown m<br>referrals that have been fla<br>h are used to organize refe<br>us folder is defined in this s<br>manual inbound requests,<br>exporting your referrals, bi                                                                   |
| eral Folders<br>us Folders<br>ons Menu<br>ent Referral List             | ال<br>TH<br>fo<br>TH<br>th<br>ar<br>U!<br>اع<br>اع<br>اع                                                                                                    | F your Ocean<br>The general fo<br>or your specif<br>The 'Received'<br>hey progress<br>rticle.<br>Jsed for quick<br>aunching the 0<br>pdating your<br>hows basic in<br>pplied filter.                                      | Site owns i<br>Iders are u<br>ic attentio<br>and 'Sent<br>through th<br>access an<br>Ocean Hea<br>wait times<br>formation                 | multiple<br>ised to fla<br>n, and re<br>folders<br>deir lifecy<br>d advance<br>althmap,<br>s, and vie<br>about th                            | Directo<br>ag refer<br>ferrals<br>contain<br>contain<br>claimin<br>wing a p<br>ne patie                      | ory Listin<br>rrals that<br>you have<br>individu<br>e specific<br>ctionalitii<br>g a print<br>patient's<br>nt referr               | gs, you c<br>need to<br>recentl<br>al status<br>purpos<br>es, inclu-<br>ed Ocea<br>referral<br>als that            | an fi<br>be ry<br>y vie<br>s fold<br>e of e<br>ding<br>n rec<br>histo<br>matc | lter b<br>eview<br>wed.<br>lers v<br>each<br>creat<br>quisit<br>pry.          | wed,<br>whick<br>statu<br>ting t<br>ion,         | ting using the dropdown m<br>referrals that have been fla<br>h are used to organize refe<br>us folder is defined in this s<br>manual inbound requests,<br>exporting your referrals, bu                                                                   |
| eral Folders<br>us Folders<br>ons Menu<br>ent Referral List<br>us Icons | ال<br>Th<br>fo<br>Th<br>th<br>ar<br>Us<br>اa<br>Sh<br>ap<br>Us<br>co                                                                                                    | F your Ocean<br>The general fo<br>or your specif<br>The 'Received'<br>hey progress<br>rticle.<br>Jsed for quick<br>aunching the 0<br>pdating your<br>hows basic in<br>pplied filter.<br>Jsed for quick<br>cons is found i | Site owns i<br>Iders are u<br>ic attentio<br>and 'Sent<br>through th<br>access an<br>Ocean Hea<br>wait times<br>formation<br>ly indicatin | multiple<br>ised to fla<br>n, and re<br>folders<br>deir lifecy<br>d advance<br>althmap,<br>s, and vie<br>about th<br>ng releva<br>port artic | Directo<br>ag refer<br>ferrals<br>contain<br>vcle. The<br>claimin<br>wing a<br>me patie<br>ant state<br>cle. | ory Listin<br>rrals that<br>you have<br>i individu<br>e specific<br>especific<br>g a printe<br>patient's<br>int referr<br>uses and | gs, you c<br>need to<br>recentl<br>al status<br>purpos<br>es, inclue<br>ed Ocea<br>referral<br>als that<br>charact | ean fi<br>be ray<br>y vie<br>s fold<br>e of e<br>histo<br>matc<br>eristi      | lter b<br>eview<br>wed.<br>lers v<br>each<br>creat<br>quisit<br>pry.<br>h you | wed,<br>whick<br>state<br>ting<br>tion,<br>ur cu | ting using the dropdown m<br>referrals that have been fla<br>h are used to organize refe<br>us folder is defined in this s<br>manual inbound requests,<br>exporting your referrals, bu<br>urrently selected folder and<br>ch referral. A full legend for |

#### **Opening an eReferral**

A referral can be opened by simply clicking on it from the patient referral list. The diagram below outlines the key areas and functionalities within a referral.

|                            | Antrag     Decard     Moni     C                                                                                                    |
|----------------------------|----------------------------------------------------------------------------------------------------|
|                            | General Question         Mone Question         Image: Control of the control of the c                                           |
|                            | Sets Charlow Endows Reversion Sets 15, 2022 33 (or<br>Prives for an anti-strange Endows for a for a for |
|                            | NK (AVT7777777) DO 200/994<br>1273461 Trans ON<br>SubuyON MARYON INFORMATION (V5040700<br>175550 Maryon (V5040700)                                                                                                    |
|                            | Notestimuliarius         C. 70:519-01         Tr. Behmur 2D. Contageler Earlish JAC Medical           20:519-02100         Microsoft (St. 1000)         Image: Contageler Earlish JAC Medical           20:519-02100         Microsoft (St. 1000)         Image: Contageler Earlish JAC Medical           20:519-02100         Microsoft (St. 1000)         Image: Contageler Earlish JAC Medical                                                                                                    |
|                            | Operative         Operative         Operative <t< th=""></t<>                                                                                                    |
|                            | D - Regardly Constitution<br>Remay<br>Priorit equationing It see pub.                                                                                                    |
|                            | Networks Constant Constant Con  |
|                            | Promote Strandards Reality Strandards Reality Stran  |
|                            | Dialmonte<br>Madrane Automation                                                                                                    |
|                            | heiret New 👔                                                                                                    |
|                            | Shake ()                                                                                                    |
|                            | Apartemet Indu Inic. Malan ( <u>blease a 240 (aga da bit</u> ) ) Atolgand Tine & Apartemet ) Confined +<br>Conversible Malan ad Yoles III                                                                                                    |
|                            | Ø Moltzviere.                                                                                                    |
|                            | Vend miker Construction (Inc. 1997)                                                                                                    |
| 1. Health Service Offering | The patient's name, health service offering that they were referred for, and MRN number are displayed                                                                                                    |
|                            | at the top of the referral.                                                                                                    |
|                            |                                                                                                    |
| 2. Action Menu             | Used to action and manage the referral from directly within. Each action menu item is described in detail                                                                                                    |
|                            | in this support article.                                                                                                    |
| 2 Conoral                  | Contains basis information regarding the nations, the referrer, the date of the referral and any                                                                                                    |
| 5. General                 | contains basic mornation regarding the patient, the referrer, the date of the referral, and any                                                                                                    |
|                            | additional stakeholders copied on the referral.                                                                                                    |
| 4. Notes                   | Used for general and/or private note-taking regarding the referral, as well as advanced functionalities                                                                                                    |
|                            | such as the review/triage form, and specifying dates affecting readiness to consult/treat.                                                                                                    |
|                            |                                                                                                    |
| 5. Messaging               | Used for communicating with other referral stakeholders. Common use cases include requesting                                                                                                    |
|                            | additional information prior to accepting/declining a referral (e.g., lab values, imaging results).                                                                                                    |
|                            |                                                                                                    |
| 6. Referral Form Summary   | Contains a note summarizing the referrer's responses to the referral form questions/criteria during the                                                                                                    |
|                            | referral sending process.                                                                                                    |
|                            | If the metion to constitute of the Ocean of Fermile's the metal through the disclosed                                                                                                    |
| 7. Patient's Note          | If the patient recently completed an Ocean eForm(s), the resultant note will be displayed.                                                                                                    |
|                            | Providers with an Ocean Patient Messages license can use the envelope icon to send a secure message                                                                                                    |
|                            | and/or additional digital questionnaires to the patient.                                                                                                    |
|                            |                                                                                                    |
| 8. Scheduling              | Used for scheduling appointment dates or estimating wait times, specifying the appointment medium,                                                                                                    |
|                            | and including comments or attachments for the patient and referrer.                                                                                                    |
| 0 No ode Deuterra          |                                                                                                    |
| 7. Needs Kevlew            | Used to assign a referral to be reviewed by another user on your Ocean site.                                                                                                    |
| 10. Action Buttons         | Used to accept or decline the referral.                                                                                                    |
|                            |                                                                                                    |
|                            |                                                                                                    |

## Accepting & Declining eReferrals

#### 1. Receive an email notification and access the eReferral

- A. When you receive a new eReferral, you will receive an email notification based on your notification
- B. Log in to the Ocean Portal, 'eReferrals & eConsults' a

| <b>~</b> . | based on your notification configuration.                                                                                       | New eRef                                                                                                    | erral                 | for >               | ۲ZS                        | Special                             | ists                                                            |                     |                             |          |                |  |  |  |  |
|------------|----------------------------------------------------------------------------------------------------|----------------------------------------------------------------------------------------------------|-----------------------|---------------------|----------------------------|-------------------------------------|-----------------------------------------------------------------|---------------------|-----------------------------|----------|----------------|--|--|--|--|
| <b>B.</b>  | Log in to the Ocean Portal, and use the menu to navigate to the eReferrals & eConsults' area.                                   |                                                                                                    |                       |                     |                            |                                     |                                                                 |                     |                             |          |                |  |  |  |  |
|            |                                                                                                    | Your site has one new eReferral.                                                                                                    |                       |                     |                            |                                     |                                                                 |                     |                             |          |                |  |  |  |  |
|            |                                                                                                    | Recipient                                                                                                    |                       | Ту                  | pe                         | C                                   | escription                                                      |                     |                             | Count    |                |  |  |  |  |
|            |                                                                                                    | XYZ Specialis                                                                                                    | ts                    | eF                  | Referra                    |                                     | ieneral Surg                                                    | gery                |                             | 1        |                |  |  |  |  |
|            |                                                                                                    | Please sign in t                                                                                                    | o the C               |                     | ortal to                   | view you                            | r inbox.                                                        |                     |                             |          |                |  |  |  |  |
|            |                                                                                                    | Warm Regards                                                                                                    | S,                    |                     |                            |                                     |                                                                 |                     |                             |          |                |  |  |  |  |
|            |                                                                                                    | The Cognisant                                                                                                    | MD lea                | am                  |                            |                                     |                                                                 |                     |                             |          |                |  |  |  |  |
| <b>C</b> . | Locate the eReferral under the ' <b>Received</b> ' tab and within the ' <b>New</b> ' status                                     | Fiter Q                                                                                                    | Print Referrals       |                     |                            |                                     |                                                                 |                     |                             |          |                |  |  |  |  |
| 1          | folder. Click on the referral to open it and view more details.                                                                 | Al-XXX Specialists                                                                                                    | Patient<br>Guy Montag | MRN DOB<br>53-10-19 | Description<br>9 Utrasound | Date Sent V<br>Dec 15, 2022 3.36 pm | Source<br>in Christapher Eadlick<br>Displaying 15 of 15 matches | Site<br>ABC Medical | Provider<br>XYZ Specialists | Protocol | Priority Noted |  |  |  |  |
|            | <b>Tip:</b> Certain columns can be used to sort your referrals into ascending/descending order. Simply click the column header. | New         3           Pendrad Dodra         2           Benedi Narofi med         2           Benedi California         2           Avezital Rody         0           Waki kis         3           Al Dockned         3 |                       |                     |                            |                                     |                                                                 |                     |                             |          |                |  |  |  |  |

#### 2. Review and accept or decline the eReferral

A. After opening the eReferral, review it's contents to gain a more detailed understanding of the referral and ensure it contains all of the informatio you require.

Tip: If necessary, you can assign the referral to be reviewed by another user on your Ocean site for a secondary review.

| Cancel of the set of the set of the se                 | Comer<br>algebra                                                                                                    | Image: Control of Control of Control o |                                 |                                                   |      |
|----------------------------------------------------------------------------------------------------|----------------------------------------------------------------------------------------------------|----------------------------------------------------------------------------------------------------|---------------------------------|---------------------------------------------------|------|
| over ver     Contraction     Contraction                                                                                                    | Guy Montag                                                                                                    |                                                                                                    | Ultrasound                      |                                                   | MRN  |
| Note: Section: Section: Sect           | General                                                                                                    |                                                                                                    |                                 | Notes                                             |      |
| Sintegring     Sintegring       Sintegring     Sintegring       Sintegring <td>For: XYZ Specialists<br/>Sent by Christopher Eastick via eReferral on Dec 15, 2022 2:36 pm<br/>Deleter</td> <td>Referred by</td> <td></td> <td>New Nate:</td> <td></td>                                                                                                    | For: XYZ Specialists<br>Sent by Christopher Eastick via eReferral on Dec 15, 2022 2:36 pm<br>Deleter                                                       | Referred by                                                                                                    |                                 | New Nate:                                         |      |
| Biology (See See See See See See See See See Se                                                                                                    | Guy Mantag () ()<br>dob Cot: 15, 1553 (Mage 69<br>HN: Con 777777772 ND<br>123 Male<br>Suthera CM                                                           | Christopher Eastick<br>AEC Medical<br>3000 Yonge<br>Terromo, ON                                                                                                    |                                 | Add Attachments                                   |      |
| And material     All and material     All and material <                                                                                                    | 2010011, 014<br>192665<br>1946/JCogniantmd.com<br>705-555-4021(H)<br>705-555-4021(B)                                                                       | Billing#12345<br>C. 705-555-6709<br>@ 705-555-6666                                                                                                    | CP90 # 67090                    | To Betwee (Dr. Christopher Eastick / ABC Medical) |      |
| Nacional of all pack for all all all all all all all all all al                                                                                                    | Copy of refemal and status updiates to: G                                                                                                    |                                                                                                    |                                 | 0 Add Atlachments.                                |      |
| 8 have been been been been been been been be                                                                                                    | Referral Form Summary                                                                                                    |                                                                                                    |                                 |                                                   | e 14 |
| Statistic       Statistic                                                                                                    | D1 - Request for Consultation<br>History<br>Patient experiencing Rime pain.<br>Primary Concern<br>"Looking for a calcurate".                               |                                                                                                    |                                 |                                                   |      |
| Seale Seale | Dem Republic<br>Ultrasound<br>Ultrasound Munculosisistat Koee Right<br>Procedures Ultrasound guided paracentesis - Diagnostic<br>Land of Menity<br>Roodine |                                                                                                    |                                 |                                                   |      |
| Name     Image: Contract of Contract of                           | Chical Information<br>Allergies: No allergies<br>Medications: No medications.                                                                              |                                                                                                    |                                 |                                                   |      |
| Standay Anderer   Anderer  Anderer Anderer An | Partient's Note                                                                                                    |                                                                                                    |                                 |                                                   |      |
| Shalay<br>Access in its hele ( <u>Kourzechington)</u> of Action(Treshphyses) (Gefred<br>Control hele achies<br>Contrologies<br>Contrologies<br>Management (Contrologies)                                                                                                    |                                                                                                    |                                                                                                    | 8                               |                                                   |      |
|                                                                                                    | Scheduling                                                                                                    |                                                                                                    |                                 |                                                   |      |
|                                                                                                    | Appointment: Jonding Jime. Medium In Person at                                                                                                    | 2404 Long Lake Rd                                                                                                    | Anticipated Time to Appointment | v Confirmed                                       |      |
| O All Ranness                                                                                                    | Comments for Referrer and Patient:                                                                                                    |                                                                                                    |                                 |                                                   |      |
| Next refere                                                                                                    | Add Ntadwerts                                                                                                    |                                                                                                    |                                 |                                                   |      |
|                                                                                                    | Needs review                                                                                                    |                                                                                                    |                                 | S Dedine S Accept                                 |      |
|                                                                                                    |                                                                                                    | 8                                                                                                    | Decline                         | Accept                                            |      |
| ⊗ Decline                                                                                                    |                                                                                                    |                                                                                                    |                                 |                                                   |      |

B. Use the 'Decline' or 'Accept' button at the bottom of the referral to indicate your decision.

### Accepting

When you accept a new eReferral, the referral information will be **automatically** imported as a new **Active Task** in the patient's chart with the matching healthcard number and date of birth in your Med Access EMR.

The Ocean-MA Extension will automatically recognize upon opening the Task that it is related to an Ocean eReferral and automatically adjust the Task '**Category**' and '**Type**' values to correspond with the Ocean eReferral.

| Jes Schmon M years (555) 644-5555 🔐 kan kan year at the second second s  | Attachments<br>D D D D D D D D D D D D D D D D D D D                                                                                                     | C                                                                                                    |
|----------------------------------------------------------------------------------------------------|----------------------------------------------------------------------------------------------------|----------------------------------------------------------------------------------------------------|
| Description         Description           Construct         Reading         Vector           Description         Reading         Vector           Description         Reading         Reading           Description         Reading         Reading           Description         Reading         Reading           Description         Reading         Reading           Description         Reading         Reading           Description         Reading         Reading           Description         Reading         Reading           Description         Reading         Reading           Description         Reading         Reading         Reading                                                                                                    | Referral for General Surgery<br>Set by Nick Rivers via directory on Mar 6, 2024 et 134 PM<br>Referral Status: Awaiting Initial Review                                                                                                    | 🥏 Ocean                                                                                                    |
| Negret Molecular Control of the State of the State of the | Allenet Acceptent Superfield Isabitive<br>Jes Schmitt Wei Superfield Isabitive<br>Dec On 1217164229 Schwitz 2019<br>MRE-20218 Control Schwitz 2019<br>MRE-20218 Control Schwitz 2019<br>MRE-20218<br>MRE-20218<br>MRE-20218<br>MRE-20218<br>MRE- | Informed by:           Reside Notice agreed Note Notice Notice (Notice Control (Notice Notice))           Tax Set And (Notice Notice)           Tax Set And (Notice Notice)           Tax Notice (Notice)           Advised Notice (Notice)           MULL Set Notice)           Tax Notice (Notice)           MULL Set Notice)           Billing # - 2225 |
| Sant A                                                                                                    | Referral Form Summary                                                                                                    |                                                                                                    |

After reviewing the changes and making any other necessary adjustments to the Task, click '**Save**'. The Task will be automatically categorized into the '**Active Requests**' section of the corresponding '**Consults** ' or '**Investigations**' area of the patient chart.

In Ocean, the referral will be automatically moved to the 'Pending Booking' status folder.

If no chart with a matching healthcard number and date of birth is found, Ocean will automatically generate a **new** chart and import the referral notes into it. The patient's demographic fields will also automatically update in the patient's chart.

**Note:** The '**Patient Status**' field in new charts generated by Ocean will be set by default to '**Unconfirmed**'. Ensure that you update the status to '**Active**' (or your preferred status) after accepting the referral.

If Ocean automatically generated a new patient chart and the name of the referring provider already exists in your Med Access address book, the '**Referring Provider**' chart field will also be updated with the referrer's name.

| Care Assignment & Not    | es                 |
|--------------------------|--------------------|
| Rostered? OYes No        |                    |
| Primary Provider         | Secondary Provider |
| Referring Provider 💥     | Family Provider 💥  |
| Eastick, Christopher 🛛 👶 | <sup>0</sup>       |
| First Appt               | Last Appt          |
| 04-Jan-2023              | 03-May-2023        |

Note: Ocean matches the referring provider's information with the Med Access address book using First Name and Last Name.

If more than one provider exists in the Med Access address book with the same first and last name, Ocean uses the referrer's fax number to match with the correct provider.

If multiple providers have the same first name, last name, and fax number, Ocean will not update 'Referring Provider' field.

If multiple providers have the same first name, last name, but no matching fax number is found, Ocean will not update '**Referring Provider**' field.

### Declining

A. If declining an eReferral, you will be prompted to enter a reason for the declination, with the option to provide an additional message for the declination email notifications.

|                       | Decline Referral |        | ×       |
|-----------------------|------------------|--------|---------|
| Reason for Decline:   |                  |        | *       |
| Message for referrer: |                  |        |         |
|                       |                  | Cancel | Decline |

**B.** If the patient consented to email notifications, you can additionally choose whether or not the patient should also receive the declination email notification.

#### Notify Patient

x

Would you like to send a notification email to the patient regarding this decline?

Email Patient

**Do Not Email Patient** 

Cancel

C. The referral will be automatically moved to the '**Declined**' status folder.

## Messaging within an eReferral

When processing and managing incoming eReferrals, it can be necessary to communicate with the other referral stakeholders to gain additional or missing information. This is achieved using the 'Messaging' area within an eReferral.

#### **Optional Step**

Note: This is an optional step in the Guide to Receiving eReferrals, since it may not always be relevant or necessary to communicate with other referral stakeholders.

#### How do I send a message?

- A. Within the 'Messaging' area, simply select the appropriate message recipient (if multiple parties are involved in the referral), type your message into the text box, optionally add an attachment, and press 'Send'.
- **B.** The message recipient will receive an **email notification** that you have sent them a message.

**Tip:** For increased efficiency, you can also create canned responses for your Ocean Site that are easily selectable using the speech bubble icon.

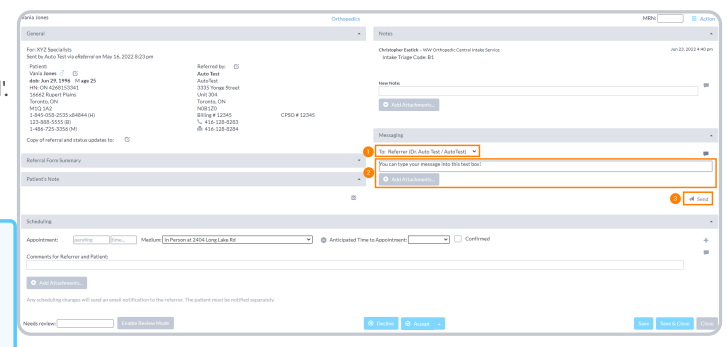

### **Additional Message Functionalities**

Once a message has been sent, additional functionalities can be accessed by clicking clicking on the **message header**.

**Note:** The '**Amend**' and '**Delete**' options are only available to the user who sent the message.

|   | Planie Mouse                                                                                                    |                                                                                                    | 6            | eneral Surgery    |                                                                                                    | MEN                      | E Actio           |   |
|---|----------------------------------------------------------------------------------------------------|----------------------------------------------------------------------------------------------------|--------------|-------------------|----------------------------------------------------------------------------------------------------|--------------------------|-------------------|---|
|   | General                                                                                                    |                                                                                                    |              | *                 | Notes                                                                                                    |                          | *                 | * |
|   | For:XYZ Specialists<br>Seet by Orkitopher Eastick via objevnice Jun 16, 2022 10:00 am<br>Polient<br>Minisk Menne () ()<br>debt. Jun 1; 1005 F. Ega 37<br>Hit: ON 777777777 ND<br>123 Main | (received Jun 16, 2022 10:01 on)<br>Referred by: (5)<br>Christopher Eastlick<br>ABC Middial<br>3080 Yange<br>Tarroto, ON |              |                   | NorMati                                                                                                    |                          | ]                 |   |
|   | Sudovs: ON<br>NSNSN3<br>205-555-6589 (M)<br>Copy of referral and status updates to:                                                                                                    | M4N3N1<br>Billing # 12345<br>C. 705-555-6789<br>@ 705-555-1234                                                           | CP50 # 67890 |                   | Messaging<br>Ce Ade Apple VP Sponsition<br>Trainteen if University and Add Medical<br>Developed Addeduct Letter performation. | 2wi 14, 2022 12:33 pm(pm | -<br>tendect<br>O |   |
|   | Referral Form Summary<br>Reason for Referral: The patient needs surgery.                                                                                                    |                                                                                                    |              |                   | Arrend<br>Delete X/ABC Medical)                                                                                               |                          | -                 | l |
| J | Patient's Note                                                                                                    |                                                                                                    |              |                   | Add Attachments.                                                                                                    | 4                        | Secul             | l |
|   |                                                                                                    |                                                                                                    |              | 8                 |                                                                                                    |                          |                   | I |
|   | Scheduling                                                                                                    |                                                                                                    |              |                   |                                                                                                    |                          | -                 |   |
|   | Appointment: conding (time., Medium (in Person                                                                                                    | nat 2404 Long Lake Rd                                                                                                    | × 04         | vticipated Time t | #Appointment) Confirmed                                                                                                    |                          | -                 |   |
|   |                                                                                                    |                                                                                                    |              |                   |                                                                                                    |                          |                   |   |
|   | Any scheduling changes will send an email softlication to the referrer.                                                                                                    | The patient must be notified separately                                                                                  |              |                   |                                                                                                    |                          |                   | ļ |
|   | Needs review: Enable Review Mode                                                                                                    |                                                                                                    |              |                   | Declas     SAccept                                                                                                    |                          | 0.00              | 9 |

Download Addendum Letter

Downloads a PDF document containing basic eReferral information and the selected message.

Copies the selected message into the new message text field, to allow for additional information to be added.

Amend

Delete

Deletes the message.

## Scheduling the Referral Appointment

Appointment information can be added, edited, or removed by referral recipients at any point in an eReferral's lifecycle. This allows for patient and referring providers to stay up to date with the latest appointment dates, times, mediums, and other scheduling details.

### **Schedule the Appointment**

A. Book the patient's appointment into the Med Access schedule.

| 08:30 |                                  |            |
|-------|----------------------------------|------------|
| 08:45 |                                  |            |
| 09:00 | Chris Test<br>29-Oct-1998 (24) M | 7114338275 |
| 09:15 |                                  |            |
| 09:30 |                                  |            |

### **Update the Referral**

- A. Open the patient's chart in the EMR, and press the 'Launch' button.
- **B.** Locate the '**Ocean**' extension module, press the **three dots** on the right, and then select '**Send Appointment Notification**'.

- **C.** A new tab will open showing the Patient's Dashboard and their relevant referrals. Select the appropriate referral by clicking on it.
- D. The details from the appointment booked in the EMR will automatically be available for selection within the 'Scheduling' area. Select the appointment date to add it to the referral.

Alternatively, if an appointment cannot be scheduled right away you can communicate an anticipated wait time to the referrer by using the 'Anticipated Time to Appointment' function.

E. Optionally, update the 'Appointment Label', the 'Medium', and the 'Confirmed' checkbox if the date and time were confirmed by the patient at the time of booking.

**Tip:** You can customize your Appointment Labels and the set a default Medium in your Directory Listing settings.

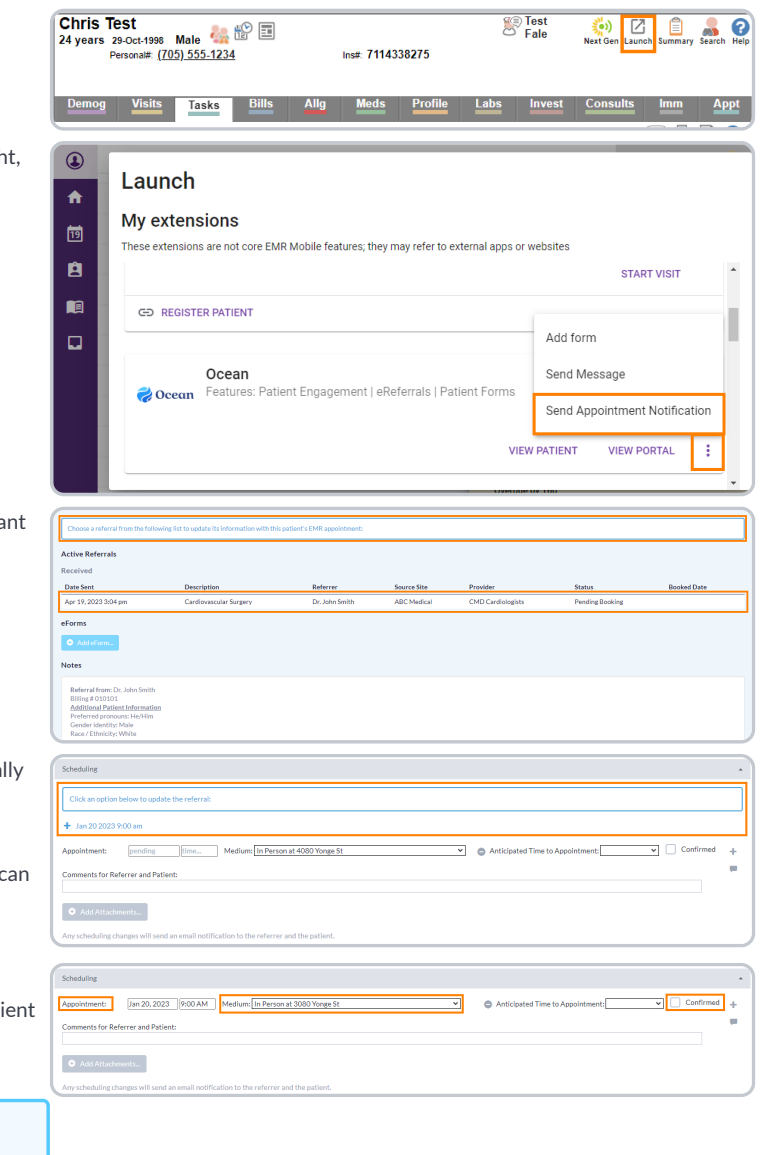

- F. To add more than one appointment, press the '+' button on the right hand side. To cancel or remove an appointment, select the '-' button.
- **G.** Type any **comments** for the referrer and patient into the text box, and press '**Add Attachments**' to include any file attachments.

**Tip:** You can create canned booking comments to increase efficiency.

#### H. Select either 'Save' or 'Save & Close'.

The referral will automatically move to the either '**Booked Unconfirmed**' or '**Booked Confirmed**' folder depending on the confirmation status, and an email notification will be sent to the referrer and/or patient containing the details of the scheduled appointment, the comments and attachments, and the ability to confirm the appointment (if applicable).

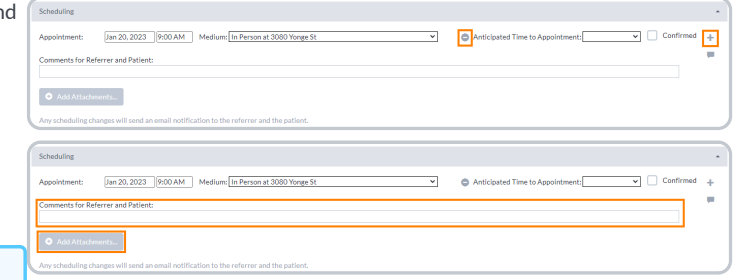

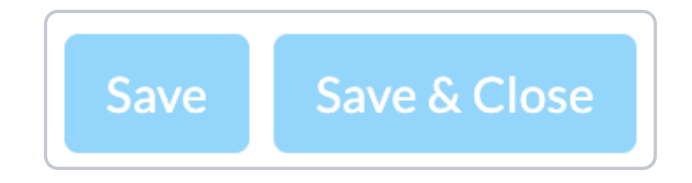

## Completing the Referral

Once the scheduled appointment date for the referral has passed, you are able to mark the referral as completed.

A. Locate the referral within its current status folder. This is typically either the 'Booked Unconfirmed' or 'Booked Confirmed' folder.

| Received        |           |    |
|-----------------|-----------|----|
| New             |           | 11 |
| Pending Booking | ş         | 4  |
| Booked Unconfi  | rmed      | 1  |
| Booked Confirm  | ed        | 1  |
|                 | Completed |    |

B. Open the referral, and press the 'Completed' button at the bottom.

copy of the referral record will be automatically downloaded into the patient's chart in your EMR.

Note: If you are using Med Access, Accuro or OSCAR Pro, a final

For other EMRs, you can manually download a final copy of the referral record.

C. The referral will be automatically be moved to the '**Completed**' status folder.

| <u></u> |       |
|---------|-------|
| ( omn   | latar |
|         |       |
|         |       |
|         |       |
|         |       |

4

#### Are referrals deleted after they are moved into the 'Completed' status folder?

Moving a referral into the 'Completed' status folder has no impact on how long the referral is stored in Ocean. Referrals are always kept for 365 days from the date the referral was sent OR for 30 days after the last appointment date (in the case of an appointment being that is scheduled after the 365-day default). For more details on Ocean's deletion rules, please see the article here.

If you would like to see the specific date that a referral is scheduled to be removed from Ocean, you can click on the "**Action**" menu within the referral, and choose "**View Event Log**". The specific removal date will be displayed at the bottom of the event log.

| Event Log |                                                          |                     |              |               |     |                       |      |                   |              | ×       |
|-----------|----------------------------------------------------------|---------------------|--------------|---------------|-----|-----------------------|------|-------------------|--------------|---------|
|           | Referral Reference: 595048a3-4bad-4af1-86c1-b5e6fa5a7100 |                     |              |               |     |                       |      |                   |              |         |
|           | Туре                                                     | Date                | User         | User Location | Tag | Referral Location     | Site | Previous Provider | Forwarded To | Actions |
|           | Sent                                                     | Oct 2, 2019 5:25 pm | Hope Burrows | Demo Site     |     | Galt Hospital Imaging | 1234 |                   |              | Details |
|           | Automatic email sent to patient                          | Oct 2, 2019 5:25 pm | Hope Burrows | Demo Site     |     | Galt Hospital Imaging | 1234 |                   |              | Details |
|           | This referral will purge from Ocean on: Dec 1, 2019      |                     |              |               |     |                       |      |                   |              |         |
|           |                                                          |                     |              |               |     |                       |      |                   |              |         |

#### **Optional Step**

Note: While this guide provides an overview of the main steps to receiving and handling an eReferral, optional information on advanced features and best practices is also available below.

- Viewing a Patient's Referral History If you ever need to inquire about any Ocean eReferral(s) that have been received and processed for a certain patient in the past, you can easily look this up in the patient's eReferral history in Ocean.
- Adding Notes to an eReferral The 'Notes' area within an eReferral can be used for general documentation regarding the request.
- Downloading the Referral Record You are able to download a complete copy of the entire referral record at any point in time.
- Creating Inbound Requests If your Ocean site receives referrals by phone or fax, you can convert these into Ocean eReferrals by creating a New Inbound Referral.
- Backing Up Your eReferrals It's a good idea to keep a backup of all your Ocean eReferrals, as they are purged from the Ocean Portal over time.
- Accessing eReferral Analytics Ocean sites receiving eReferrals can access analytic data about eReferrals received over time.
- Batch Printing Received eReferrals If your Ocean site receives referrals and would like to print or download a PDF copy to maintain with your patient records, this can be done using Ocean's batch print function.
- Automatically Marking your Referrals as Complete If you're managing your referrals in another external system, you can automatically mark your referrals as 'Complete' in Ocean

Tip: You can review the full eReferrals FAQ section for additional information on even more topics.